Manual de usuario del Sistema de Información Empresarial Mexicano (SIEM).

# Índice

|                                                              | Pág. |
|--------------------------------------------------------------|------|
| I Objetivo.                                                  | 3    |
| II Características y requerimientos técnicos.                | 3    |
| III Descripción.                                             | 3    |
| IV Operación.                                                | 3    |
| IV.1 Cuenta de administrador.                                | 4    |
| IV.2 Cuenta de promotor.                                     | 5    |
| IV.2.1 Nuevo promotor.                                       | 5    |
| IV.2.2 Promotor con acceso al SIEM en ejercicios anteriores. | 6    |
| IV.3 Acceso a la plataforma.                                 | 6    |
| IV.3.1 Recuperación de contraseña.                           | 7    |
| IV.4 Registro de establecimientos.                           | 8    |
| IV.4.1 Registro de un nuevo establecimiento.                 | 10   |
| IV.4.2 Pre registro.                                         | 11   |
| IV.4.3 Actualización de registros.                           | 12   |
| IV.5 Registro de establecimientos.                           | 13   |
| IV.6 Pago del registro.                                      | 13   |
| IV.6.1 Registrado sin pago y actualizado sin pago.           | 14   |
| IV.7 Descarga de engomado.                                   | 17   |
| V. Contacto.                                                 | 18   |

# I. Objetivo.

El Sistema de Información Empresarial Mexicano (SIEM), a través de su sitio de internet https://siem.economia.gob.mx, permite a las Cámaras Empresariales autorizadas para operar el SIEM realizar el registro de establecimientos de comercio, servicios, turismo e industria, conforme lo establecido en la Ley de Cámaras Empresariales y sus Confederaciones, publicada en el Diario Oficial de la Federación (DOF) el 20 de enero de 2005, el Reglamento de la Ley de Cámaras Empresariales y sus Confederaciones, publicado en el DOF el 9 de febrero de 2012, el "Acuerdo por el que se establecen las reglas para la operación del Sistema de Información Empresarial Mexicano", publicado en el DOF el 5 de diciembre de 2007, y el "Acuerdo que modifica al diverso por el que se establecen las Reglas para la operación del Sistema de Información Empresarial Mexicano", publicado en el DOF el 17 de enero de 2014.

## II. Características y requerimientos técnicos.

El SIEM está optimizado para su uso en cualquier equipo de cómputo, utilizando el navegador de internet de preferencia.

#### III. Descripción.

Las Cámaras Empresariales requieren dos cuentas de usuario para la operación del SIEM, mismas que se identifican conforme lo siguiente:

## • Cuenta de administrador.

El administrador del SIEM de una Cámara Empresarial puede visualizar los establecimientos registrados por cada promotor acreditado por la Cámara Empresarial y realizar el registro de nuevos promotores respecto de la Cámara Empresarial a la que pertenece como administrador.

#### • Cuenta de promotor.

El promotor acreditado por una Cámara Empresarial podrá llevar a cabo la captura y registro de información de establecimientos de comercio, servicios, turismo o industria.

#### IV. Operación.

Una vez que la Cámara Empresarial es autorizada por la Secretaría de Economía para operar el SIEM, las cuentas de administrador y promotor serán activadas en el SIEM.

El usuario de acceso para cada promotor corresponde al correo electrónico que registre el usuario de la cuenta de administrador al momento de registrar al promotor, por lo que el promotor recibirá un correo electrónico con el objeto de que active su cuenta y establezca su contraseña de acceso.

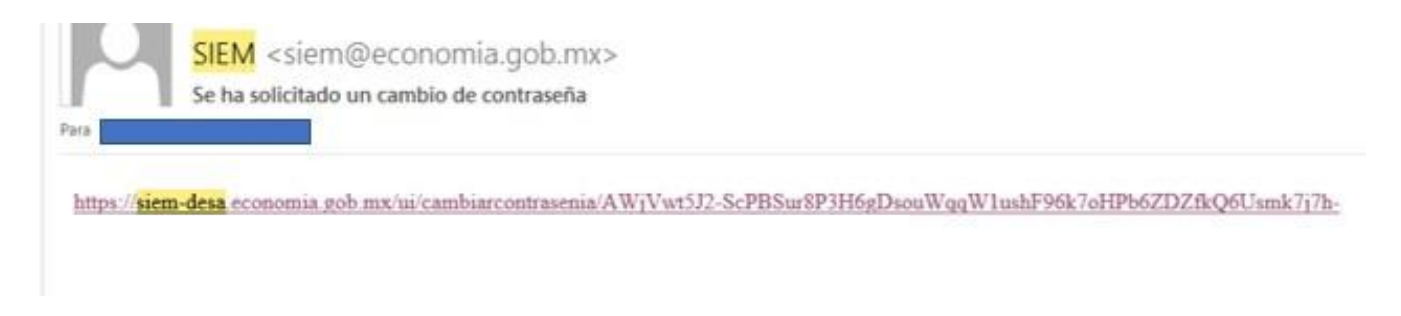

## IV.1.- Cuenta de administrador.

El administrador del SIEM de cada Cámara Empresarial es el encargado de realizar el registro de promotores nuevos, por lo que a través de la opción "**Promotores**" debe seleccionar el apartado "**+Nuevo**".

|                           |         |        |      |                |                 | Password |               |   |
|---------------------------|---------|--------|------|----------------|-----------------|----------|---------------|---|
|                           | Сс      | nsulta | de F | Promo          | tores           |          |               |   |
|                           |         |        |      |                |                 |          |               |   |
|                           |         |        |      |                |                 |          |               |   |
| Nombre                    |         |        |      | Confederación  |                 |          |               |   |
| Nombre                    |         |        |      | Todas las co   | onfederacione   | es       |               | ~ |
| Cámara                    |         |        |      |                |                 | Estatus  |               |   |
|                           |         |        |      |                |                 | Todos    | los estatus   | ~ |
|                           |         |        |      |                | ~               | Todo     | s los estatus |   |
|                           |         |        |      |                |                 | Auto     | rizado        |   |
| Fecha de Vigencia Inicial |         |        |      | Fecha de Vigen | ncia Final      | No A     | utorizado     |   |
| Sin fecha de vigencia     | inicial |        |      | Sin fecha d    | le vigencia fin | al xAut  | orizar        |   |
|                           |         |        |      | _              |                 | xRer     | novar         |   |

Posteriormente, el sistema mostrará el apartado de captura de información, a través del cual debe realizarse la captura de todos los datos requeridos del promotor, incluyendo la fotografía.

Concluida la captura de información debe seleccionarse la opción "Guardar".

|                     | F | Registre          | o de   | Promo    | otor  |          |       |  |   |
|---------------------|---|-------------------|--------|----------|-------|----------|-------|--|---|
| _                   |   |                   |        |          |       |          |       |  |   |
|                     |   | Nombre*           |        |          |       |          |       |  |   |
| Nombre              |   |                   |        |          |       |          |       |  |   |
|                     |   | Apellido patern   | o*     |          |       |          |       |  |   |
|                     | 1 | Apellido paterno  |        |          |       |          |       |  |   |
| Cargar Imagen       |   | Apellido materno* |        |          |       |          |       |  |   |
|                     |   | Apellido m        | aterno |          |       |          |       |  |   |
|                     |   | RFC*              |        |          |       |          |       |  |   |
|                     |   | RFC               |        |          |       |          |       |  |   |
|                     |   |                   |        |          |       |          |       |  |   |
|                     |   | IFORMAC           | ción e | E CONT.  | ACTO  |          |       |  |   |
| Correo Electrónico* |   |                   | 1      | feléfono |       | м        | óvil  |  |   |
| Correo Electrónico  |   |                   |        | Teléfono |       |          | Móvil |  |   |
| Domicilio*          |   |                   |        |          |       |          |       |  |   |
| Domicilio           |   |                   |        |          |       |          |       |  |   |
| Registro            |   | Vigencia*         |        |          | Estat | us       |       |  |   |
| 2023-07-18          |   | Seleccione        | Fecha  |          | жAл   | utorizar |       |  | ÷ |
|                     |   |                   |        |          |       |          |       |  |   |
|                     |   |                   |        |          |       |          |       |  |   |

**Nota:** Una vez registrado el promotor, el administrador del SIEM debe enviar un correo electrónico a <u>siemcontacto@economia.gob.mx</u>, solicitando la activación del promotor acreditado por la Cámara Empresarial.

#### IV.2.- Cuenta de promotor.

El promotor debe registrar en el SIEM los establecimientos que se encuentren dentro de la circunscripción y actividades autorizadas a la Cámara Empresarial a la que pertenece.

Para tal efecto, cada promotor tiene su propia cuenta de usuario y estará ubicado en alguno de los siguientes supuestos:

#### IV.2.1.- Nuevo promotor.

Es el promotor que la Cámara Empresarial solicita por primera vez su acceso al SIEM; la información de dicho promotor debe ser registrada por la cuenta de administrador de la Cámara Empresarial que corresponda, a través del procedimiento señalado en el apartado "**IV.1.- Cuenta de administrador**" del presente manual.

#### IV.2.2.- Promotor con acceso al SIEM en ejercicios anteriores.

Son promotores que ya se encuentran registrados por la cuenta de administrador de la Cámara Empresarial que corresponda, toda vez que han tenido acceso al SIEM en ejercicios anteriores, por lo que deben acceder con el usuario y contraseña más reciente con el que cuenten.

En caso de no recordar su contraseña pueden realizar la recuperación de contraseña, a través del procedimiento señalado en el apartado "**IV.3.1.- Recuperación de contraseña**" del presente manual.

Una vez que la cuenta de promotor sea activada por la Secretaría de Economía, el promotor tendrá disponible el acceso al sistema.

**Nota:** Hasta no ser activada la cuenta de promotor por la Secretaría de Economía, el sistema mostrará el siguiente mensaje:

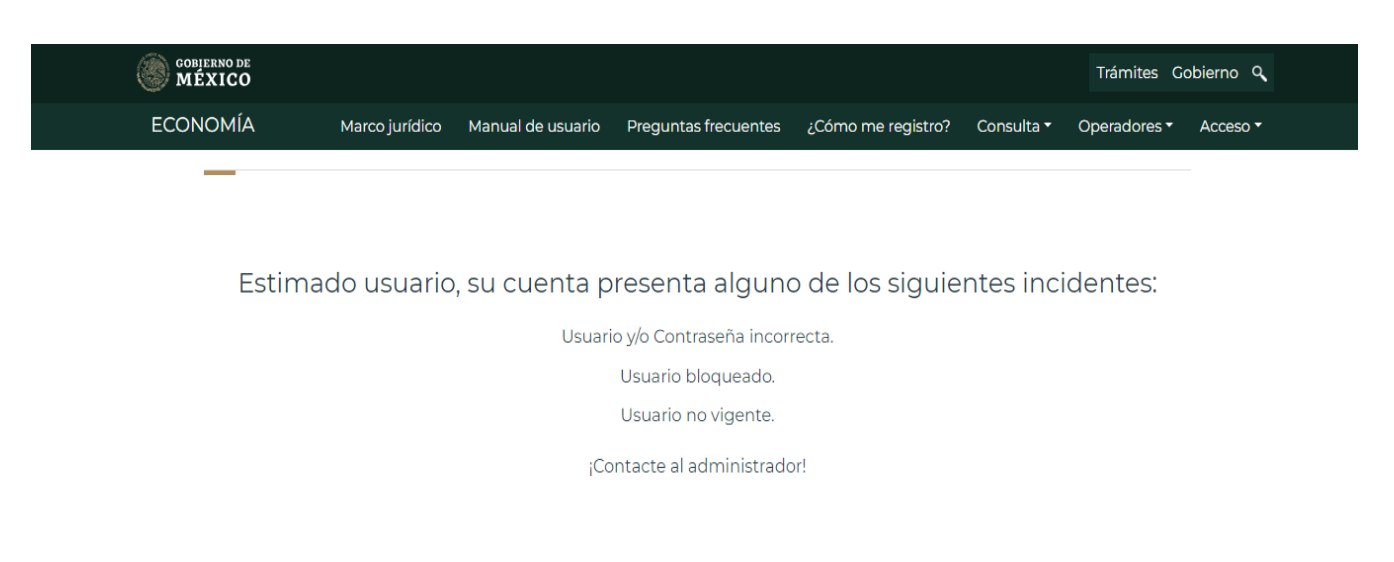

Únicamente a través de la cuenta de promotor puede realizarse la captura y registro de información de establecimientos.

#### IV.3.- Acceso a la plataforma.

Para ingresar a la cuenta de promotor en el SIEM, debe ingresarse al sitio electrónico <u>https://siem.economia.gob.mx</u> y seleccionarse las opciones "**Acceso**" e "**Ingresar**", ubicadas en la parte superior derecha.

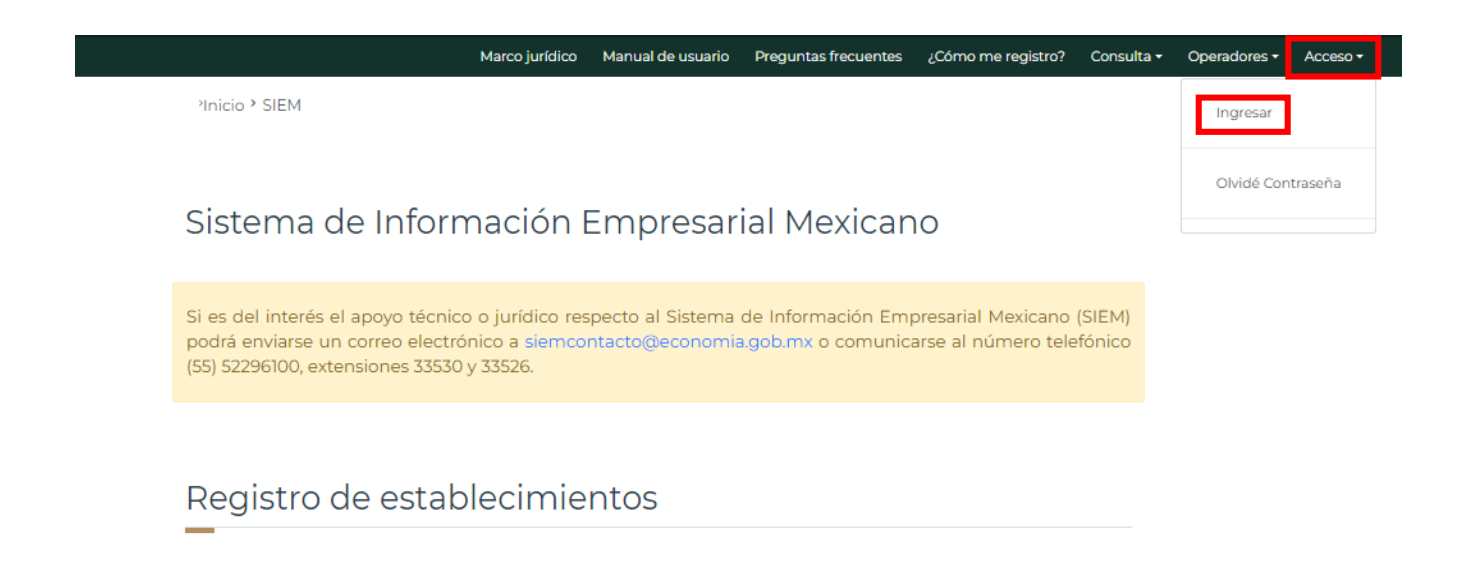

El sistema mostrará una ventana en la cual el promotor debe ingresar su **"Usuario**" y **"Contraseña**", seleccionando posteriormente la opción **"Iniciar Sesión**".

| COBJERNO DE<br>MÉXICO |                                       | Trámites | Gobierno | ď |
|-----------------------|---------------------------------------|----------|----------|---|
|                       | SIEM                                  |          |          |   |
|                       | <b>Usuario:</b><br>Ingresa tu Usuario |          |          |   |
|                       | Contraseña:<br>Ingresa tu Contraseña  |          |          |   |
|                       | Iniciar Sesión                        |          |          |   |

#### IV.3.1.- Recuperación de contraseña.

El proceso de recuperación de contraseña debe realizarse a través de la opción "**Acceso**" y "**Olvidé Contraseña**", capturando el correo electrónico registrado como usuario de acceso y seleccionando la opción "**Recuperar contraseña**".

|   | Marco jurídico | Manual de usuario    | Preguntas frecuentes | ¿Cómo me registro? | Consulta - | Operadores - | Acceso - |
|---|----------------|----------------------|----------------------|--------------------|------------|--------------|----------|
|   | 0              | lvidé mi c           | ontraseña            |                    |            | Ingresar     |          |
| _ | Correo regi    | strado en el sistema | £                    |                    |            | Olvidé Con   | traseña  |
|   | Usuario        |                      |                      |                    |            |              |          |
|   |                | Recuperar o          | contraseña           |                    |            |              |          |

Realizado el proceso anterior, el usuario recibirá un correo electrónico a efecto de que asigne una nueva contraseña.

| contraseña                                                                                                    |
|----------------------------------------------------------------------------------------------------|
|                                                                                                    |
|                                                                                                    |
| $urcontrasenia/AW_1Vwt5J2-ScPBSur8P3H6gDsouWqqW1ushF96k7oHPb6ZDZfkQ6Usmk7j7h-1000000000000000000000000000000000000$ |
| į                                                                                                    |

# IV.4.- Registro de establecimientos.

Una vez que el promotor acceda a su cuenta de promotor, el sistema mostrará un menú de opciones ubicadas en la parte superior de la cuenta.

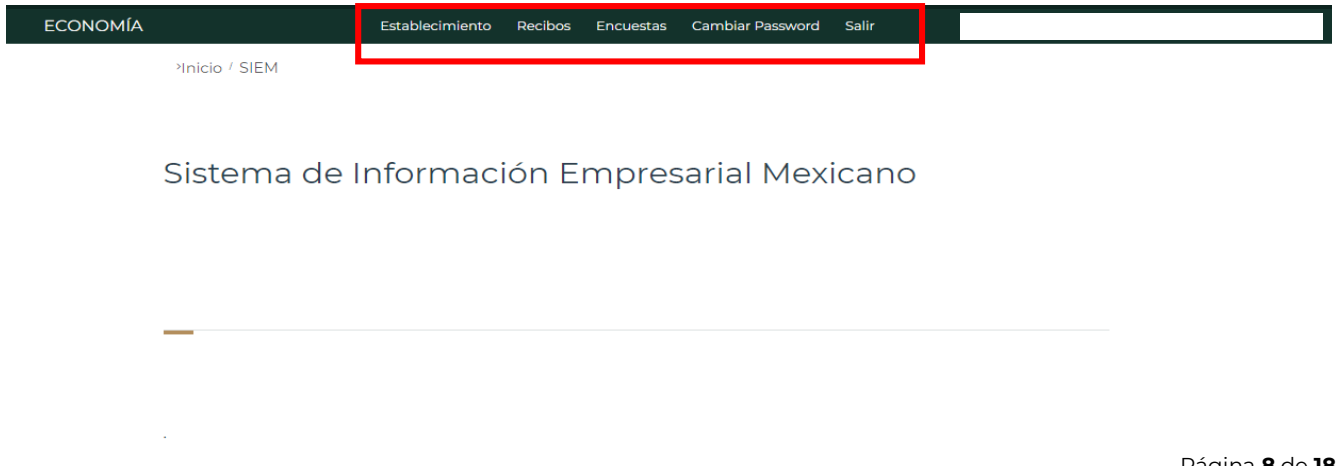

Al respecto, debe seleccionarse la opción "**Establecimiento**" a través de la cual se llevará a cabo la captura y registro de información.

| GOBIERNO DE<br>MÉXICO |                                                                                                    |                                   | Trámites Gobierno 🔍 |
|-----------------------|----------------------------------------------------------------------------------------------------|-----------------------------------|---------------------|
| ECONOMÍA              | Establecimiento Recibos I                                                                                                 | Encuestas Cambiar Password Salir  |                     |
| _                     | Consulta de Estableo                                                                                                    | cimientos                         |                     |
|                       | lùmero de Control RFC Nombre C<br>Número de Control RFC Nombr                                                             | omercial<br>re Comercial          |                     |
|                       | Todos los estatus v Todas las entidades federativas v                                                                     | Municipio<br>Todos los municipios |                     |
|                       | ector Actividad Sector Todas las actividades                                                                              | ~                                 |                     |
|                       | Todas las confederaciones v                                                                                               | //o Insumo                        |                     |
|                       | Todos los promotores 💙 Produc                                                                                             | to y/o insumo                     |                     |
|                       | Ainima Fecha de Vigencia     Máxima Fecha de Vigencia       Sin mínima fecha de vigencia     Sin máxima fecha de vigencia | Público<br>Incia Cualquiera V     |                     |
|                       | Limpiar Buscar                                                                                                    | + Nuevo                           |                     |

En dicho apartado se visualizará un menú de consulta con diversos criterios de búsqueda a seleccionar.

| ECONOMÍA |                                                                                                    | Establecimiento R                                                                                                    | ecibos Encuestas Cambiar Password Salir                                                                                                    |                                                                                         |
|----------|----------------------------------------------------------------------------------------------------|----------------------------------------------------------------------------------------------------|----------------------------------------------------------------------------------------------------|-----------------------------------------------------------------------------------------|
|          | Co                                                                                                    | onsulta de Esta                                                                                                    | ablecimientos                                                                                                    |                                                                                         |
|          | Número de Control<br>Número de Control<br>Estatus<br>Todos los estatus<br>Actualizado sin Pago<br>Cancelado<br>Nuevo registro<br>Preregistrado<br>Registrado sin pago<br>Renovar<br>Vencido<br>Minima Fecha de Vigencia | APC<br>RFC<br>RFC<br>Todas las entidades<br>federativas<br>as actividades<br>Cámara<br>Cámara<br>Cámar | Ablecimientos  Nombre Comercial  Nombre Comercial  Municipio  Todos los municipios  Producto ylo insumo  Producto ylo insumo  cat  Producto ylo insumo  cat  + Nuevo | <ul> <li>✓</li> <li>✓</li> <li>✓</li> <li>✓</li> <li>✓</li> <li>✓</li> <li>✓</li> </ul> |

## IV.4.1.- Registro de un nuevo establecimiento.

Para iniciar la captura y registro de información de un nuevo establecimiento, a través de la cuenta de promotor debe seleccionarse la opción **"Establecimiento**" y posteriormente la opción **"+ Nuevo**".

|                           | Establecimiento Pecibos En                    | cuestas Cambiar Password Salir |              |
|---------------------------|-----------------------------------------------|--------------------------------|--------------|
| Todos los estatus         | Todas issenti<br>Todas issenti<br>federativas | Todos los municípios           | ~            |
| Sector Actividad          | d                                             |                                |              |
| Sector Todas              | a las actividades                             |                                | ~            |
| Confederación             | Cámara                                        |                                |              |
| Todas las confederacioner | s v                                           |                                | $\checkmark$ |
| Promotor                  |                                               | Producto y/o Insumo            |              |
| Todos los promotores      | ~                                             | Producto y/o insumo            |              |
| Mínima Fecha de Vigencia  | Máxima Fecha de Viger                         | ncia Público                   |              |
| Sin mínima fecha de vige  | encia Sin máxima fecha                        | a de vigencia Cualquiera       | ~            |
|                           | Limpiar Buse                                  | + Nuevo                        |              |

<u>Nota</u>: Antes de realizar un nuevo registro, el promotor debe validar que el establecimiento no se encuentre previamente registrado; lo anterior, a través de la opción "**Establecimiento**", seleccionando la opción "**Todos los estatus**".

|                           | Consu                                    | ulta de Esta                                                           | ablec      | imien                                                                     | tos                 |   |
|---------------------------|------------------------------------------|------------------------------------------------------------------------|------------|---------------------------------------------------------------------------|---------------------|---|
| Número de                 | Control RFC                              | RFC<br>RFC<br>Entidad Federativa<br>Todas las entidades<br>federativas |            | Nombre Comercial<br>Nombre Comercial<br>Municipio<br>Todos los municipios |                     |   |
| Estatus                   | Entidad                                  |                                                                        |            |                                                                           |                     | ~ |
| Actual<br>Cance           | izado sin Pago<br>lado si las activi     | dades                                                                  |            |                                                                           |                     | ~ |
| Nuevo<br>Prereg<br>Regist | registro<br>istrado<br>rado sin pago     | Cámara                                                                 |            |                                                                           |                     | ~ |
| Vencio                    | lo<br>promotores                         | ~                                                                      | Producto y | /o Insumo<br>to y/o insumo                                                | >                   |   |
| Mínima Fe                 | iha de Vigencia<br>ima fecha de vigencia | Máxima Fecha de Viger<br>Sin máxima fecha                              | a de vigen | icia (                                                                    | blico<br>Cualquiera | ~ |

Una vez verificado que no existe un registro previo, debe iniciarse la captura de toda la información con base en el formato correspondiente.

| ECONOMÍA | Establecimiento Recibos Encuestas Cambiar Password Salir           |
|----------|--------------------------------------------------------------------|
|          | Registro de Establecimientos                                       |
| - 2      |                                                                    |
|          | DATOS GENERALES                                                    |
| RFC*     | (El RFC y homoclave deben ser los mismos que en el registro SHCP): |
| RFC      |                                                                    |
| Nomb     | pre Comercial*                                                     |
| Nor      | mbre Comercial                                                     |
|          | Siguiente                                                          |

## IV.4.2.- Pre registro.

Un pre registro corresponde a la captura y envío de información realizado por cualquier interesado en registrar un establecimiento ante una Cámara Empresarial, por lo anterior dicha información debe ser revisada y en su caso registrada por el promotor de la Cámara Empresarial que corresponda.

Para iniciar la revisión y registro de información pre registrada, a través de la cuenta de promotor debe seleccionarse la opción **"Establecimiento**", el apartado **"Preregistrado**" y posteriormente la opción **"Buscar**".

| 0                                                                               | onsu            | Ita de Est                         | able                | ecimie      | entos   |   |  |
|---------------------------------------------------------------------------------|-----------------|------------------------------------|---------------------|-------------|---------|---|--|
| Número de Control                                                               | RFC             |                                    | Nombre              | e Comercial |         |   |  |
| Número de Control                                                               | RFC             |                                    | Nombre Comercial    |             |         |   |  |
| Estatus                                                                         | Entidad F       | ederativa Municipio                |                     |             |         |   |  |
| Todos los estatus A<br>Todos los estatus<br>Actualizado<br>Actualizado sin Pago | Todas<br>federa | Todas las entidades<br>federativas |                     |             |         | ~ |  |
| Cancelado                                                                       | las activid     | ades                               |                     |             |         | ~ |  |
| Preregistrado<br>Registrado sin pago                                            | ~               | Câmara                             |                     |             |         | ~ |  |
| Renovar<br>Vencido                                                              |                 |                                    | Producto y/o Insumo |             |         |   |  |
|                                                                                 |                 | Máxima Fecha de Vig                | encia               |             | Público |   |  |
| Mínima Fecha de Vigencia                                                        |                 |                                    |                     |             |         |   |  |

Realizado lo anterior, el sistema mostrará en la parte inferior, los datos que podrán ser registrados, para lo cual deberá seleccionarse la opción "2" con el objeto de que el promotor revise la información capturada y, en su caso, concluya el registro del establecimiento.

| CONOMÍA     | E                                      | stablecimiento Recibos Encuestas | Cambiar Password              | Salir |   |
|-------------|----------------------------------------|----------------------------------|-------------------------------|-------|---|
|             | Minima Fecha de Vigencia               | Máxima Fecha de Vigencia         | Público                       |       |   |
|             | Sin mínima fecha de vigencia           | Sin máxima fecha de vigencia     | Cualquiera                    |       | ~ |
| Res         | ui<br>sultados - 17 registros ob       | mpiar Buscar +                   | Nuevo                         |       |   |
| Núm<br>Cont | nero<br>trol  Nombre<br>Comercial  RFC | Nombre Cámara                    | ♦ Entidad<br>Federativa       |       |   |
|             |                                        | Preregistra                      | ado Baja<br>California<br>Sur | Q 0   | Ī |
|             |                                        |                                  |                               |       |   |

## IV.4.3.- Actualización de registros.

Para realizar la actualización del registro de un establecimiento registrado en el SIEM el año inmediato anterior, a través de la cuenta de promotor debe seleccionarse la opción "**Establecimiento**", apartado "**Renovar**" y posteriormente la opción "**Buscar**".

| Número de Control                                        | RFC Nombre Comercial                           |
|----------------------------------------------------------|------------------------------------------------|
| Número de Control                                        | RFC Nombre Comercial                           |
| Estatus                                                  | Entidad Federativa Municipio                   |
| Todos los estatus                                        | Todas las entidades Todos los municipios       |
| Todos los estatus<br>Actualizado<br>Actualizado sin Pago | d federativas                                  |
| Cancelado                                                | s las actividades                              |
| Nuevo registro<br>Preregistrado                          | Câmara                                         |
| Renovar                                                  | Producto v/o locumo                            |
| indepites promotores                                     | Producto y/o insumo     Producto y/o insumo    |
| Minima Fecha de Vigencia                                 | Máxima Fecha de Vigencia Público               |
| Sin mínima fecha de vig                                  | gencia Sin máxima fecha de vigencia Cualquiera |

Realizado lo anterior, el sistema mostrará en la parte inferior los registros que podrán ser

actualizados, para lo cual debe seleccionarse la opción " 🖉 " con el objeto de que el promotor revise la información capturada y, en su caso, concluya el registro del establecimiento.

| Establecimiento                            | Recibos Encuestas        | Cambiar Password Salir                                                     |     |        |
|--------------------------------------------|--------------------------|----------------------------------------------------------------------------|-----|--------|
| Todas las confederaciones 🔹 🗸              |                          |                                                                            |     | ~      |
| Promotor                                   | Pr                       | oducto y/o Insumo                                                          |     |        |
| Todos los promotores                       | <b>v</b> [               | Producto y/o insumo                                                        |     |        |
| Mínima Fecha de Vigencia                   | Máxima Fecha de Vigencia | Público                                                                    |     |        |
| Sin mínima fecha de vigencia               | Sin máxima fecha d       | e vigencia Cualquiera                                                      |     | $\sim$ |
| Resultados - 138 registros ol              | otenidos                 |                                                                            |     |        |
| Número 🔶 Nombre<br>Control Comercial 🔶 RFC | <sup>♦</sup> Nombre Cáma | ra <sup>\$</sup> Estatus <sup>\$</sup> Entidad<br>Federativa <sup>\$</sup> |     | _      |
|                                            |                          | Renovar Guerrero                                                           | Q 0 | Ū      |
|                                            |                          | Renovar Ciudad de<br>México                                                | Q 0 | Ū      |

## IV.5.- Registro de establecimientos.

Una vez seleccionada la opción **"+ Nuevo**", **"Preregistrado**" o **"Renovar**", el sistema mostrará el formato a través del cual el promotor acreditado por la Cámara Empresarial debe llevar a cabo la captura y validación de la información correspondiente.

| ECONOMÍA           | Establecimiento Recibos Encuestas Cambiar Password Salir |
|--------------------|----------------------------------------------------------|
|                    | Registro de Establecimientos                             |
| - 2 2              |                                                          |
|                    | DATOS GENERALES                                          |
| RFC* (EI RFC y hom | oclave deben ser los mismos que en el registro SHCP):    |
| RFC                | 0                                                        |
| Nombre Comercial*  |                                                          |
| Nombre Comercia    | al O                                                     |
|                    | Siguiente                                                |

## IV.6.- Pago del registro.

Al finalizar la captura o actualización de la información, a través de la cuenta de promotor debe seleccionarse la opción "**Finalizar**" ubicada en la parte inferior derecha; el sistema dará

a conocer el número de control único, así como el monto correspondiente con base en la información capturada.

En caso de ser aplicable, debe seleccionarse la opción "**Pagar**", a efecto de que se genere el engomado correspondiente a través del sistema, para lo cual debe seleccionarse la opción "**Imprimir Recibo**".

| ΕϹΟΝΟΜΙΆ | Estat                  | ecimiento | Recibos                 | Encuestas                            | Cambiar Password |    | Do |           |
|----------|------------------------|-----------|-------------------------|--------------------------------------|------------------|----|----|-----------|
|          |                        |           | _                       |                                      |                  | ~  |    |           |
| 9        |                        |           |                         |                                      |                  |    |    |           |
|          |                        | -         |                         |                                      |                  | ~  |    |           |
| e<br>I   | Fecha de la Entrevista |           | Registro E              | ixitoso                              |                  |    |    |           |
|          | Atras                  |           | Id Estable<br>Es requer | cimiento:<br>ido pagar: \$1<br>Pagar | 50.00<br>Cancela | ır |    | Finalizar |
|          | _                      |           |                         |                                      | _                |    | _  |           |
|          |                        |           |                         |                                      |                  |    |    |           |

| ECONOMÍA |                        | Recibos Encuestas Cambiar Password Salir 옾 |           |
|----------|------------------------|--------------------------------------------|-----------|
|          |                        | × _                                        |           |
|          |                        |                                            |           |
|          |                        | ×                                          |           |
|          | Fecha de la Entrevista | Registro de Pago Exitoso                   |           |
|          | r                      | Procede a imprimir el recibo.              |           |
|          | Atras                  | Imprimir Recibo Cancelar                   | Finalizar |
|          |                        |                                            |           |
|          |                        |                                            |           |

## IV.6.1.- Registrado sin pago y actualizado sin pago.

En caso de que el promotor seleccione la opción "**Cancelar**" al momento de concluir la captura o actualización de la información, el sistema colocará al registro en el estatus Página **14** de **18**  "**Registrado sin pago**", cuando se trate de un nuevo registro, y "**Actualizado sin pago**", cuando se trate de una actualización de registro, lo anterior podrá ser consultado en el apartado "**Establecimiento**".

| ECONOMÍA | Establecimiento     | Recibos Encuestas Cambiar Password Salirදු |           |
|----------|---------------------|--------------------------------------------|-----------|
|          |                     | ✓                                          |           |
| Obse     |                     |                                            |           |
|          |                     | ✓                                          |           |
| Fech     | ia de la Entrevista | Registro de Pago Exitoso                   |           |
|          |                     | Procede a imprimir el recibo.              |           |
|          | Atras               | Imprimir Recibo Cancelar                   | Finalizar |
|          |                     |                                            |           |
|          |                     |                                            |           |
|          |                     |                                            |           |

| ECONOMÍA |                             | Establecimiento     | Recibos Encuestas Cambiar Password | Salir 온 |
|----------|-----------------------------|---------------------|------------------------------------|---------|
|          | Со                          | nsulta de Est       | ablecimientos                      |         |
| _        |                             |                     |                                    |         |
|          |                             |                     |                                    |         |
|          |                             |                     |                                    |         |
|          | Número de Control F         | RFC                 | Nombre Comercial                   |         |
|          | Número de Control           | RFC                 | Nombre Comercial                   |         |
|          | Estatus E                   | intidad Federativa  | Municipio                          |         |
|          | Todos los estatus 🛛 🔺       | Todas las entidades | Todos los municipios               | ~       |
|          | Todos los estatus           | federativas         | ×                                  |         |
|          | Actualizado sin Pago        |                     |                                    |         |
|          | Cancelado                   | actividades         |                                    | ~       |
|          | Nuevo registro              |                     |                                    |         |
|          | Preregistrado               | Cámara              |                                    |         |
|          | Registrado sin pago         | ~                   |                                    | ~       |
|          | Renovar                     |                     | Producto y/o Insumo                |         |
|          | Vencido                     | ~                   | Producto y/o insumo                |         |
|          | Mínima Fecha de Vigencia    | Máxima Fecha de Vig | encia Público                      |         |
|          | Sin mínima fecha de vigenci | a Sin máxima fect   | ha de vigencia Cualquiera          | ~       |
|          |                             |                     |                                    |         |
|          |                             | Limpiar Bu          | scar + Nuevo                       |         |
|          |                             |                     |                                    |         |
|          |                             |                     |                                    |         |

|                                                                                                    |                      | e a la la construction de la construction de la construction de la construction de la construction de la constru |   |
|----------------------------------------------------------------------------------------------------|----------------------|----------------------------------------------------------------------------------------------------|---|
|                                                                                                    | Consulta de E        | stablecimientos                                                                                                  |   |
|                                                                                                    |                      |                                                                                                    |   |
|                                                                                                    |                      |                                                                                                    |   |
| Número de Control                                                                                                    | RFC                  | Nombre Comercial                                                                                                 |   |
| Número de Con                                                                                                    | RFC                  | Nombre Comercial                                                                                                 |   |
| Estatus                                                                                                    | Entidad Federativa   | Municipio                                                                                                    |   |
| Todos los estatu                                                                                                    | Todas las entidades  | Todos los municipios                                                                                             | ~ |
| Todos los estat                                                                                                    | federativas          | ~                                                                                                    |   |
| Actualizado                                                                                                    |                      |                                                                                                    |   |
| Actualizado sin                                                                                                    | n Pago d             |                                                                                                    |   |
| Cancelado                                                                                                    | s las actividades    |                                                                                                    | ~ |
| Nuevo registro                                                                                                    |                      |                                                                                                    |   |
|                                                                                                    | Camara               |                                                                                                    |   |
| Registrado sin                                                                                                    | pago 🦌 🗡             |                                                                                                    | ~ |
| Renovar                                                                                                    |                      | Producto y/o Insumo                                                                                              |   |
| Vencido                                                                                                    |                      | ✓ Producto y/o insumo                                                                                            |   |
|                                                                                                    |                      |                                                                                                    |   |
| Address of the second second sec | encia Maxima Fecha d | le vigencia Publico                                                                                              |   |
| Mínima Fecha de Vig                                                                                                    |                      |                                                                                                    |   |

Para llevar a cabo la descarga del engomado de los registros ubicados en cualquiera de los dos supuestos anteriores, a través de la cuenta de promotor debe elegirse la opción "**Recibos**" y seleccionar "**No**" en la opción "**Pagado**".

| Establecimiento | Recibos | Encuestas | Cambiar Password | Salir |  |
|-----------------|---------|-----------|------------------|-------|--|
|                 |         |           |                  |       |  |

# Consulta de Recibos

| RFC                       | Camara   |                         |            |   |
|---------------------------|----------|-------------------------|------------|---|
| RFC                       |          |                         |            | ~ |
| Establecimiento           | Promotor |                         |            |   |
| Número de control         | Todos    | los promotores          |            | ~ |
| Fecha de Pago Inicial     |          | Fecha de Pago Final     | Pagado     |   |
| Sin fecha de pago inicial |          | Sin fecha de pago final | No         | ^ |
|                           |          |                         | cí         |   |
|                           |          | Limpiar Buscar          | No         |   |
|                           |          |                         | Cualquiera |   |

Realizado lo anterior, debe seleccionarse la opción " 📼 " y posteriormente "**Pagar**".

|                         | Estableci              | miento Recibos Encue                          | stas Cambiar Password | Salir      |  |
|-------------------------|------------------------|-----------------------------------------------|-----------------------|------------|--|
| Establecimiento         | Promotor               |                                               |                       |            |  |
|                         | Todos los pre          | omotores                                      |                       | ~          |  |
| Fecha de Pago Inicial   | Fech                   | a de Pago Final                               | Paga                  | ado        |  |
| Sin fecha de page       | o inicial Si           | n fecha de pago final                         | No                    | • •        |  |
| Resultados              | Pago de R<br>¿Desea pa | Limpiar Buse<br>ecibo<br>gar el recibo número | ar<br>X               |            |  |
| ¢<br>ID Establecimiento | ♦ ♦ P<br>Monto P       | agar C                                        | ancelar Non           | ¢          |  |
|                         | 150 D 202<br>02        | 3-03-                                         |                       | <b>■ ±</b> |  |
| ×                       |                        | 1                                             |                       | »          |  |

# IV.7.- Descarga de engomado.

A través de las cuentas de promotor y administrador debe elegirse la opción "**Recibos**" y seleccionar "**Si**" en la opción "**Pagado**", posteriormente debe seleccionarse el apartado de descarga " — " con la finalidad de obtener un archivo en formato PDF, mismo que contendrá el engomado correspondiente.

| Consulta de Recibos                                  |
|------------------------------------------------------|
|                                                      |
|                                                      |
|                                                      |
| RFC Câmara                                           |
| RFC                                                  |
| Establecimiento Promotor                             |
| Número de control Todos los promotores 🗸 🗸           |
| Eacha de Dage Inicial Eacha de Dage Final Dage Final |
| Sin fecha de pago inicial                            |
| Sin recha de pago iniciai                            |
| Limpiar                                              |
| Resultados                                           |
| Fecha                                                |
| 150                                                  |
|                                                      |

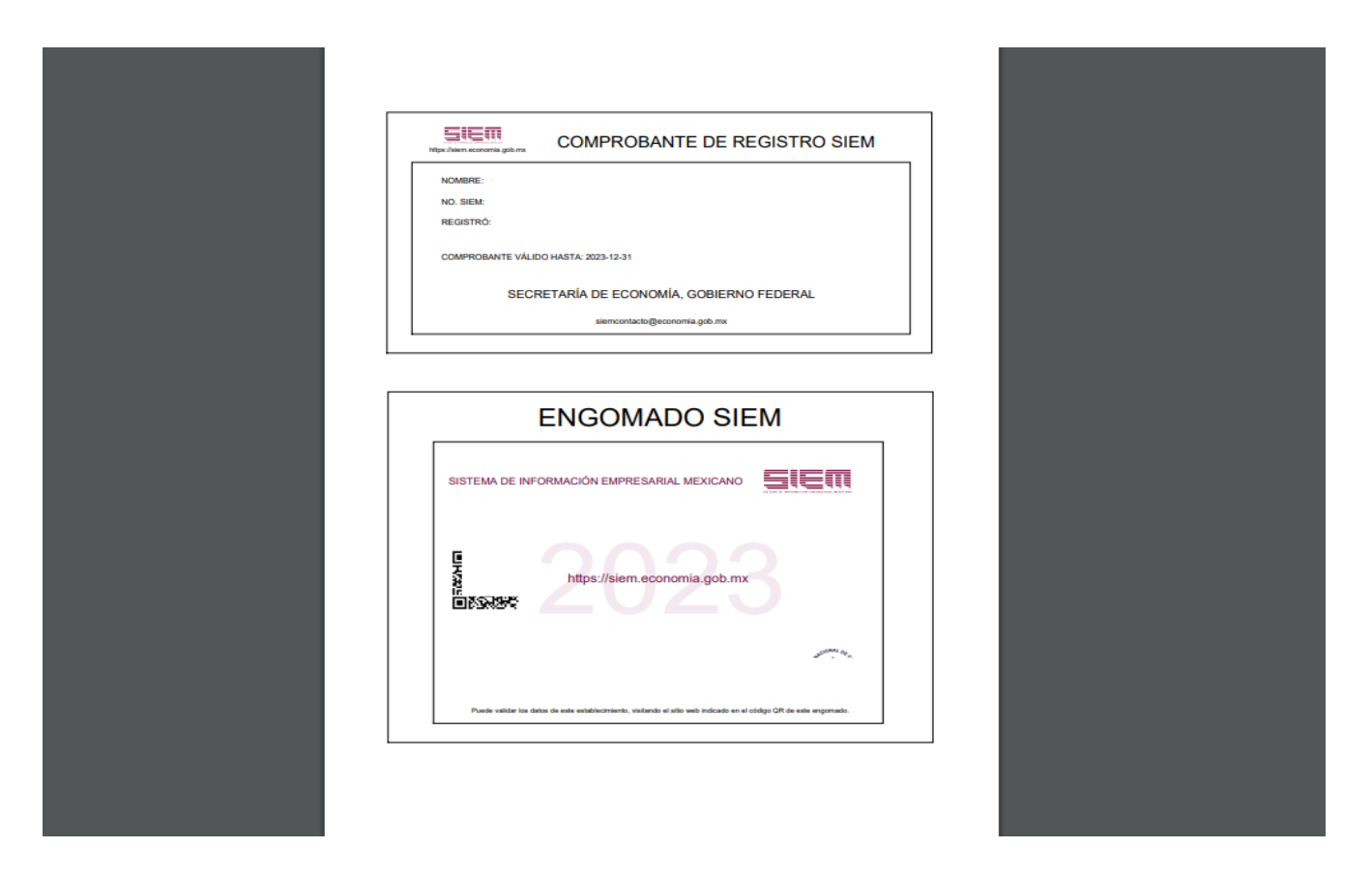

**Nota:** El sistema no permite la descarga de un engomado si el establecimiento no cuenta con estatus "**Pagado**".

## V. Contacto.

Correo electrónico: <u>siemcontacto@economia.gob.mx</u> Teléfono: (55) 52296100, extensiones 33530 y 33526.